Software Engineering Large Practical: Preferences, storage, and testing

> Stephen Gilmore (Stephen.Gilmore@ed.ac.uk) School of Informatics

> > November 9, 2016

## Contents

- A simple counter activity
- Preferences
- Using internal storage
- Analysis
- Testing

### A simple counter activity

 We created a simple counter activity which recorded button clicks.

```
public class MainActivity extends AppCompatActivity {
    private int clicks = 0;
    private static final String TAG = "MainActivity";
    private void setClicks (int c) {
        clicks = c;
    private int getClicks() {
        return clicks ;
    . . .
```

# Adding listeners to buttons

```
1 Button b = (Button) findViewByld(R.id.button);
2 b. setOnClickListener (new View.OnClickListener(){
3 @Override
4 public void onClick(View v) {
5 clicks ++;
6 }
7 });
```

```
FloatingActionButton fab = (FloatingActionButton) findViewByld(R.id.fab);
1
2
   fab.setOnClickListener() {
3
       @Override
       public void onClick(View view) {
4
          Snackbar.make(view, "Clicks so far: " + clicks,
5
              Snackbar.LENGTH_LONG)
6
7
                  .setAction("Action", null).show();
8
9
   });
```

# Making values persistent

- In order to have values retained between user sessions with an application Android provides a framework for storing key-value pairs of primitive data types.
- The SharedPreferences class can be used to save any primitive data: booleans, floats, ints, longs, and strings.
- Preference files can be named, if you need more than one.
- Stored values can be restored in the onCreate method.
- Updated values can be written in the onStop method.
- Any value can be considered a preference: it doesn't have to be user preferences (such as "Sounds: on/off" etc).

developer.android.com/guide/topics/data/data-storage.html

# Reading in saved preferences

**private static final** String PREFS\_NAME = "MyPrefsFile";

```
// Restore preferences (in the "onCreate" method)
SharedPreferences settings =
   getSharedPreferences(PREFS_NAME, MODE_PRIVATE);
// use 0 as the default value
int storedClicks = settings.getInt("storedClicks", 0);
setClicks(storedClicks);
```

developer.android.com/guide/topics/data/data-storage.html

# Writing out updated preferences

```
00verride
 1
 2
    protected void onStop(){
 3
        super.onStop();
4
5
        // All objects are from android.context.Context
6
        SharedPreferences settings =
 7
            getSharedPreferences(PREFS_NAME, MODE_PRIVATE);
8
9
        // We need an Editor object to make preference changes.
10
        SharedPreferences. Editor editor = settings.edit();
11
         editor . putInt(" storedClicks", getClicks());
12
13
        // Apply the edits !
14
         editor.apply();
15
```

developer.android.com/guide/topics/data/data-storage.html

## Using the device's internal storage

- Not everything is a key-value pair dictionary, so sometimes you might need to access a general file from your Android application.
- Files can be bundled with Android applications, and made private. When the user uninstalls the application, these files are removed.
- Static, read-only files are saved in the project res/raw/ directory.

developer.android.com/guide/topics/data/data-storage.html

## Creating the raw directory

#### In Android Studio (res > New > Android resource directory)

| C                                     | 00                                                                    |                                                                                                    | 3 MainActivity.java - MyApplication - [~/AndroidStudioProjects/MyApplication]                                                                                                    |                  |                 |
|---------------------------------------|-----------------------------------------------------------------------|----------------------------------------------------------------------------------------------------|----------------------------------------------------------------------------------------------------|------------------|-----------------|
|                                       | । 🗑 🗸 🍬 💥 🖞 🐧 🔍                                                       | 🔍 💠 💠                                                                                                    | 🔨 🕞 app 💌 🕪 🕼 🕼 🕼 🕼 📲 🖺 🗵 🕼 🐛 ?                                                                                                    | Q                | н               |
| E                                     | MyApplication                                                         | main $ angle$ 📑 res $ angle$                                                                                                    |                                                                                                    |                  | -               |
| ç                                     | 📫 Android 👻 😌                                                         | 中一寺・計                                                                                                    | 🕼 MainActivity.java x 🛛 🔞 app x 🧕 content_main.xml x 🧕 strings.xml x 🙀 AndroidManifest.xml x 🧕 activity_main.                                                                                                    | xml x            | ۲               |
| 🚳 Captures 🔩 Z: Structure 🧿 J: Projet |                                                                       | Directory nan<br>Cource typ<br>Source set:<br>Available que<br>Country (<br>Country ( | A second part of a part of a second part of a second | Grade            |                 |
| 🗰 2: Favorites 🛛 🌞 Build Variants     |                                                                       | Ul Made Night Mo Density Touch Sc                                                                                                    | een editor.apply(); } Cancel OK                                                                                                    |                  | 📫 Android Model |
|                                       | ▶ 4: Run 🍲 TODO 🐳 6: Androi<br>Instant Run applied code changes and r | d Monitor                                                                                                    | Terminal 🙍 0: Messages<br>Field Removed. // (Dont show again) (36 minutes ago) 132:1 LF=                                                                                                    | Illing Event Log | ⊕               |

## Reading res/raw/myfile.txt

```
1
    try {
 2
        InputStream is = getResources().openRawResource(R.raw.myfile);
 3
         BufferedReader reader =
4
             new BufferedReader(new InputStreamReader(is));
 5
6
         String line = reader.readLine();
 7
        while (line != null) {
8
            // Do something with " line "
9
             line = reader.readLine();
10
11
         reader.close();
12
         is . close ();
13
    } catch (Resources.NotFoundException e) {
14
        Log.e(TAG, "Could not find resource file ....");
15
    } catch (IOException e) {
16
        Log.e(TAG, "An I/O exception occurred ...");
17
```

**Note:** We don't need to declare R.raw.myfile. It is enough that res/raw/myfile.txt exists. The R class is auto-generated.

## Code analysis

As we would expect from a modern IDE, Android Studio finds potential bugs in our code by *static analysis* (checking the code without running it). This can show potential errors such as *null pointer exceptions*.

```
FloatingActionButton fab = (FloatingActionButton) findViewById(R.id.fab);
fab.setOnClickListener(new View.OnClickListener() {
    @Override
    public void onClick(View view) {
        Snackbar.make(view, "Clicks so far: " + clicks, Snackbar.LENGTH_LONG)
            .setAction[Method invocation 'setOnClickListener' may produce 'java.lang.NullPointerException' more... (%F1))
    }
});
```

This is very helpful for our Java coding, but an Android application also consists of XML layout files and resource files, property files and Gradle build files. How do we find errors in the project as a whole?

# Whole-project analysis

- Android Studio provides whole-project analysis of Android applications (*Analyse* > *Inspect Code* ...)
- This provides *lint*-like analysis of projects (not on every edit, as with a Java class, but only on-demand).
- Results are provided in an *Inspection* window which categorises problems in terms of:
  - Correctness
  - Performance
  - Security
  - Usability
  - Data flow issues
  - Probable bugs

and others.

# Results of code inspection

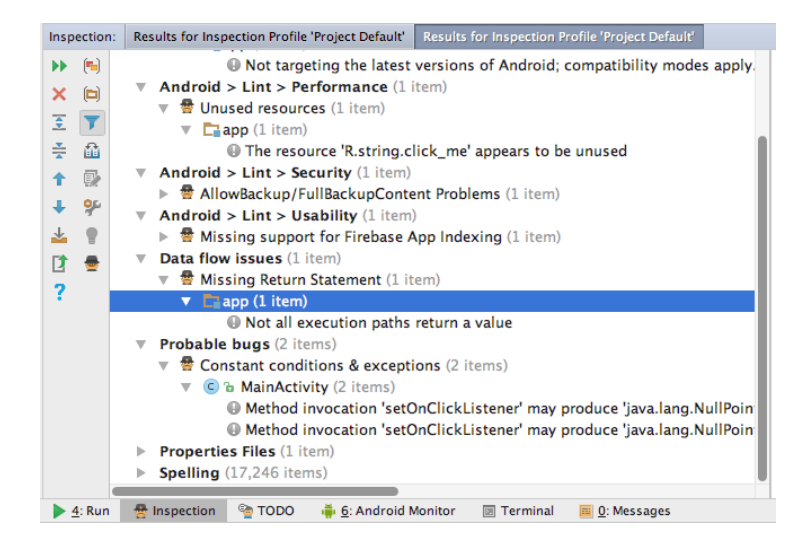

# Android testing

- Android supports two types of testing: *local unit tests* and *instrumented tests*.
- Local unit tests are located under src/test/java, run on the JVM, and do not have access to Android APIs.
- Instrumented tests are located under src/androidTest/java, run on a hardware device or the emulator, and can invoke methods and modify fields in your application.

developer.android.com/training/testing/start/

#### Unit tests and instrumented tests

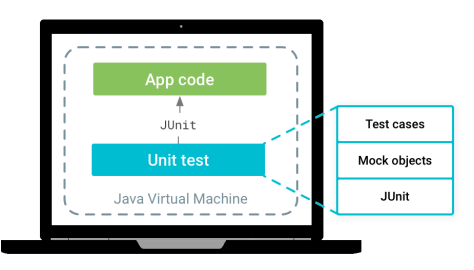

Local unit test src/test/java/

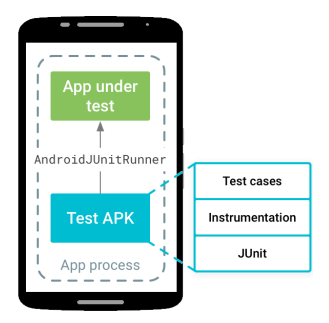

Instrumented test src/androidTest/java/

developer.android.com/training/testing/start/

## A simple instrumented test

We begin by importing classes and methods that we need.

```
package com.example.stg.myapplication;
1
 2
3
    import android.support.test.rule.ActivityTestRule;
4
    import android.test. suitebuilder .annotation.LargeTest;
5
6
    import org. junit . Rule;
7
    import org. junit . Test;
8
    import org. junit .runner.RunWith;
9
    import android.support.test.runner.AndroidJUnit4;
10
11
    import static and roid.support.test.espresso.Espresso.onView;
12
    import static android.support.test.espresso.action.ViewActions.click;
13
    import static and roid.support.test.espresso.matcher.ViewMatchers.withId;
```

## A simple instrumented test

Tests are marked with annotations.

```
14
    @RunWith(AndroidJUnit4.class)
15
    @LargeTest
16
    public class MainActivityInstrumentationTest {
17
18
        @Rule
19
        public ActivityTestRule mActivityRule = new ActivityTestRule<>(
                 MainActivity . class);
20
21
22
        @Test
23
        public void performThreeClicks_checkFab(){
            onView(withId(R.id.button)).perform(click());
24
25
            onView(withId(R.id.button)).perform(click());
            onView(withId(R.id.button)).perform(click());
26
27
28
            onView(withId(R.id.fab)).perform(click());
29
30
```

## Running the test

- When we run the test, the emulator launches and the application runs without user interaction.
- > At the end of a test run we are informed if all tests passed.
- Note that because this was an instrumented test, it must be stored under src/androidTest/java.

#### Links

- developer.android.com/studio/test/
- developer.android.com/training/testing/start/
- developer.android.com/training/testing/unit-testing/
- google.github.io/ android-testing-support-library/
- google.github.io/ android-testing-support-library/ docs/espresso/